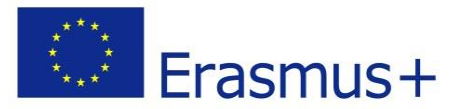

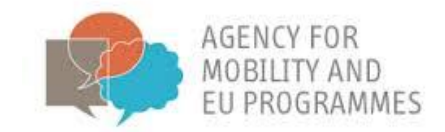

## Navodila za uporabo BRACKET spletne učne platforme

Projekt:

BRACKET - spodbujanje novega in inovativnega pristopa za usposabljanje za uporabo ključnih tehnologij

Izvedba tega projekta je financirana s strani Evropske komisije. Vsebina publikacije (komunikacije) je izključno odgovornost avtorja in v nobenem primeru ne predstavlja stališč Evropske komisije.

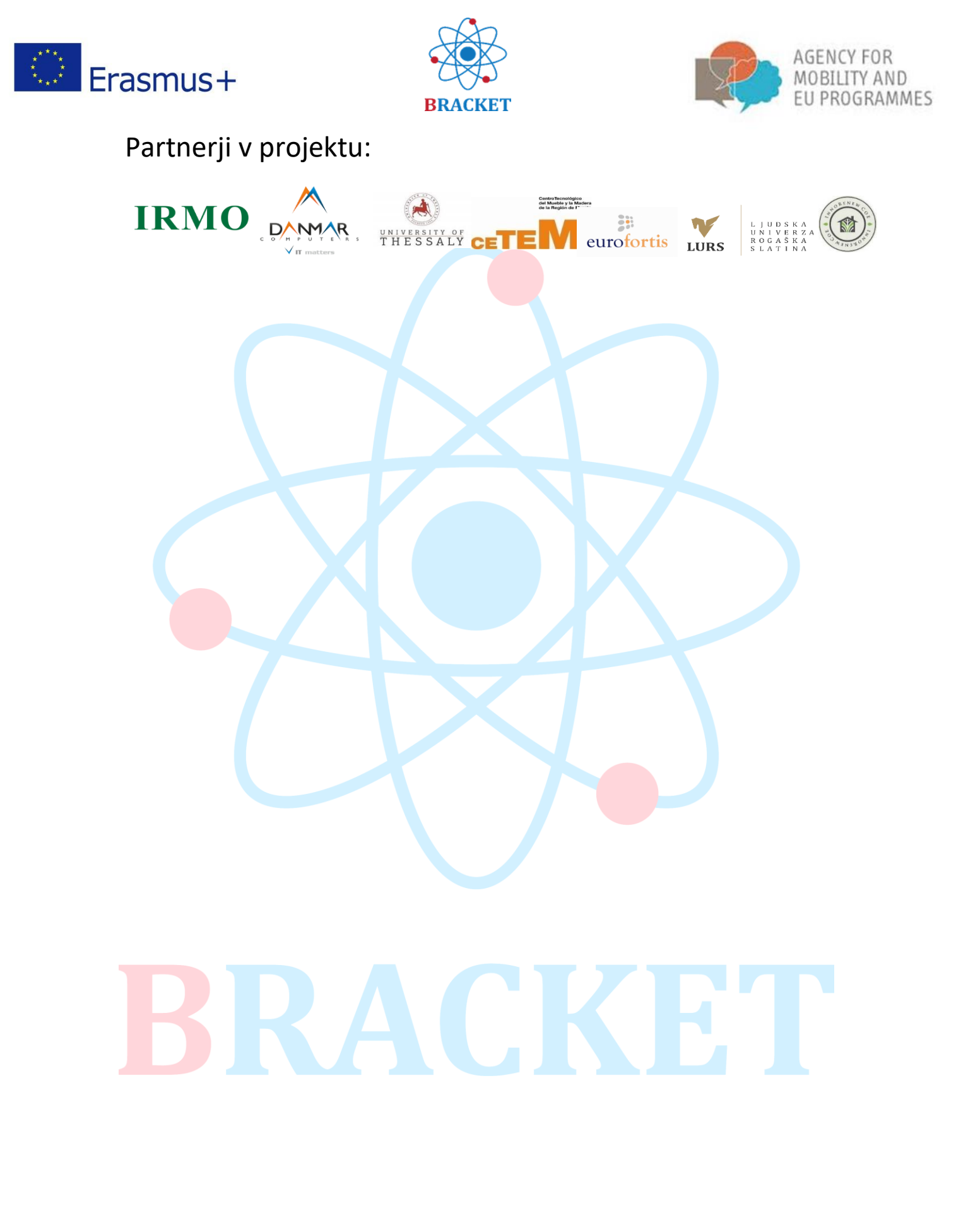

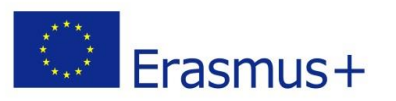

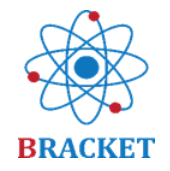

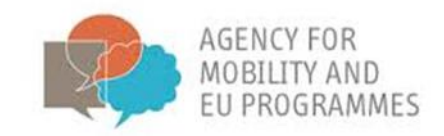

## Kazalo

|                                                       | 2 |
|-------------------------------------------------------|---|
| Namen dokumenta                                       | 4 |
| Navodila za uporabo BRACKET spletne učne platforme    |   |
| A. Uvod v BRACKET spletni tečaj                       | 4 |
| B. Navodila za uporabo BRACKET spletne učne platforme | 5 |
| Sek <mark>cije, na v</mark> oljo brez registracije    | 5 |
| Ustvarite račun                                       | 6 |
| Prijava                                               | 8 |
| Znotraj spletne učne platforme                        | 9 |
| Znotraj spletnega tečaja                              | 9 |
| Preostale funkcije spletne učne platforme             |   |
| Veliko sreče!                                         |   |
|                                                       |   |

# BRACKET

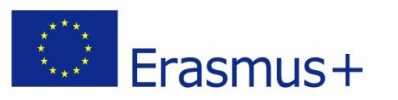

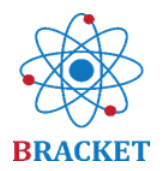

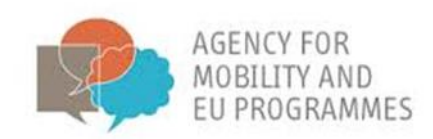

## Namen dokumenta

Navodila za uporabo BRACKET spletne učne platforme, razvite v sklopu projekta BRACKET (BRACKET - spodbujanje novega in inovativnega pristopa za usposabljanje za uporabo ključnih tehnologij, št. 2018-1-HR01-KA202-047493), so sklop priporočil o tehničnem razvoju in uporabi spletne platforme. Vsebuje informacije o uporabnosti platforme, pa tudi informacije o vseh njenih elementih in sekcijah. Opisi so čez celotna navodila dopolnjeni z vizualnim materialom, kar olajša razumevanje in pomaga pri osvajanju korakov, ki jim je potrebno slediti znotraj platforme. Navodila so bila oblikovana tako, da se nanašajo na strokovnjake in na katerekoli odrasle uporabnike, zato navodila naslavljajo oba omenjena profila.

## Navodila za uporabo BRACKET spletne učne platforme

## A. Uvod v BRACKET spletni tečaj

BRACKET spletni tečaj je bil oblikovan, da bi ponudil material za usposabljanje na področju ključnih spodbujevalnih tehnologij, da bi izboljšali poklicno izobraževanje in usposabljanje. Sestavljen je iz petih enot:

Enota 1 – Uvod v ključne spodbujevalne tehnologije

Po uspešnem zaključku Enote 1 pridobite 0,5 ECVET točke.

Enota 2 – Nanotehnologija

Po uspešnem zaključku Enote 2 pridobite 0,9 ECVET točke.

#### Enota 3 – Biotehnologija

Po uspešnem zaključku Enote 3 pridobite 1,2 ECVET točke.

Enota 4 – Napredni materiali

Po uspešnem zaključku Enote 4 pridobite 1,0 ECVET točko.

Enota 5 – inovacije v zvezi s ključnimi spodbujevalnimi tehnologijami

Po uspešnem zaključku Enote 5 pridobite 0,8 ECVET točke.

Definirali smo, da je 1 ECVET točka = 25 ur skupnega učenja

Slušatelji, ki uspešno zaključijo vseh 5 enot, si pridobijo 4,5 ECVET točk.

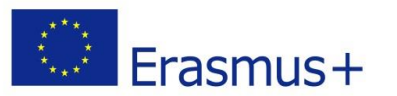

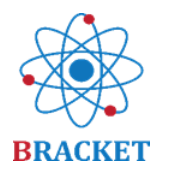

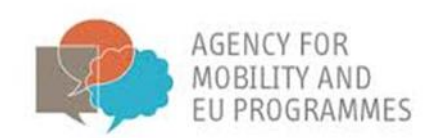

Obliko in implementacijo spletne učne platforme in posebnosti ciljne skupine smo pazljivo analizirali (vključili smo učence, zaposlene v tehnoloških industrijah in podjetnike ter se pri tem osredotočili na njihovo profesijo na področju tehnoloških inovacij in raziskav). Ravno tako smo upoštevali, da platforme ne bodo uporabljali le strokovnjaki, ampak tudi odrasli, ki imajo razvite različne stopnje digitalnih kompetenc. To je pripeljalo do predstavitve učne platforme, ki omogoča preprosto sodelovanje v vseh sekcijah platforme s strani kateregakoli uporabnika. Vsebina je na voljo v več jezikih: angleškem, hrvaškem, grškem, latvijskem, poljskem, slovenskem in španskem.

Za dostop do platforme sledite naslednji povezavi: https://bracket.erasmus.site/mooc/ .

Do platforme lahko dostopate tudi preko povezave BRACKET E-UČENJE na <u>spletni strani</u> projekta.

Naslednja navodila bodo predstavila vse sekcije spletne učne platforme in predstavila prednosti vseh funkcij.

B. Navodila za uporabo BRACKET spletne učne platforme

Sekcije, ki so na voljo brez registracije

Ko vstopite na <u>https://bracket.erasmus.site/mooc/</u>, boste zagledali nekaj sekcij, ki vam lahko koristijo. Prva sekcija, ki vas bo morda zanimala, je v razdelku 'Dobrodošli', kjer so ta navodila za uporabo BRACKET spletne učne platforme na voljo za prenos.

|                          | A A                                                                                                    |                                                                              |
|--------------------------|----------------------------------------------------------------------------------------------------|------------------------------------------------------------------------------|
|                          |                                                                                                    |                                                                              |
|                          | BRACKET                                                                                                    |                                                                              |
|                          |                                                                                                    |                                                                              |
|                          |                                                                                                    |                                                                              |
| RACKET E-Learning Platfo | orm                                                                                                    |                                                                              |
|                          | orm                                                                                                    |                                                                              |
|                          | Orm<br>Welcome                                                                                                    | Courses                                                                      |
| RACKET E-Learning Platfo | Welcome<br>Welcome to the BRACKET e-learning course<br>related to Key Enabling Technologies,                                                                                                    | Courses<br>BRACKET E-Learning - ES<br>BRACKET E-Learning - EN<br>All courses |
| RACKET E-Learning Platfo | Welcome<br>Welcome to the BRACKET e-learning course<br>related to Key Enabling Technologies,<br>specifically nanotechnology, biotechnology<br>and advanced materials. Follow the e-<br>course and check obtained knowledge at                                                                                                 | Courses<br>BRACKET E-Learning - ES<br>BRACKET E-Learning - EN<br>All courses |
| RACKET E-Learning Platfo | Welcome<br>Welcome to the BRACKET e-learning course<br>related to Key Enabling Technologies,<br>specifically nanotechnology, biotechnology<br>and advanced materials. Follow the e-<br>course and check obtained knowledge at<br>the end of each training unit and in the final                                               | Courses<br>BRACKET E-Learning - ES<br>BRACKET E-Learning - EN<br>All courses |
| ACKET E-Learning Platfo  | Welcome<br>Welcome to the BRACKET e-learning course<br>related to Key Enabling Technologies,<br>specifically nanotechnology, biotechnology<br>and advanced materials. Follow the e-<br>course and check obtained knowledge at<br>the end of each training unit and in the final<br>evaluation. Get your BRACKET certificates. | Courses<br>BRACKET E-Learning - ES<br>BRACKET E-Learning - EN<br>All courses |

Domača stran vključuje tudi predstavitvene videoposnetke za vsako od petih učnih enot.

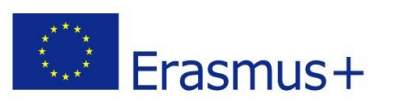

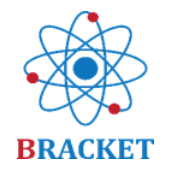

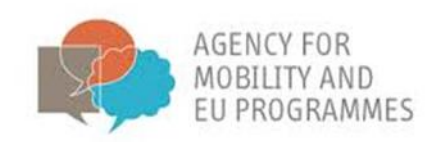

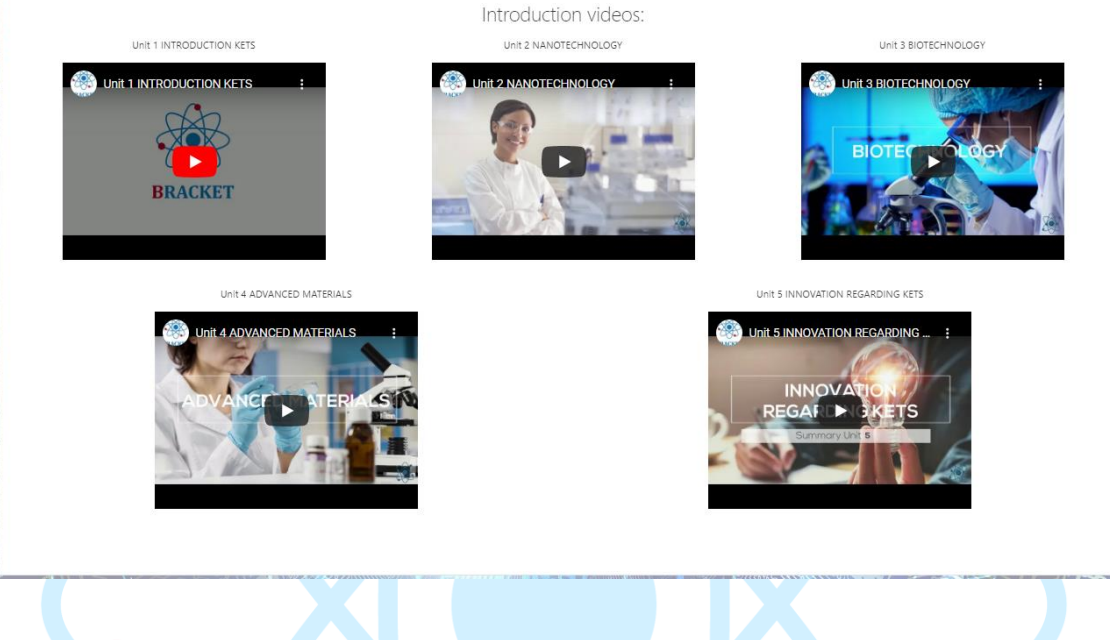

Do vsega učnega materiala boste lahko dostopali po registraciji

## Ustvarite račun

CARGONICE MEETING

Če ste nov uporabnik, kliknite na 'Ustvarite nov račun' v okvirju Registracija.

## BRACKET E-Learning Platform

- I copoa - I I com

| Login              |  |
|--------------------|--|
| Username           |  |
|                    |  |
| Daceword           |  |
|                    |  |
|                    |  |
| Remember username  |  |
| Log in             |  |
| Create new account |  |
| Lost password?     |  |

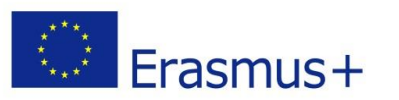

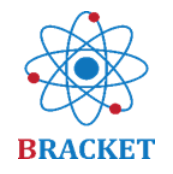

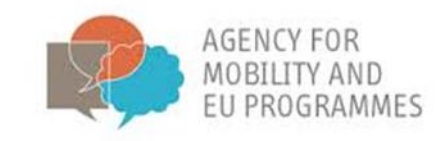

Preden nadaljujete, morate sprejeti BRACKET Politiko o zasebnosti, in sicer tako, da obkljukate okvirček 'Strinjam se z BRACKET politiko o zasebnosti' in nato 'Next' (naprej).

| BRACKET E-Learning Platform<br>Home / Policies and agreements                                                                                                    |  |
|----------------------------------------------------------------------------------------------------|--|
| Before continuing you need to acknowledge all these policies.                                                                                                    |  |
| Consent<br>Please agree to the following policies                                                                                                    |  |
| BRACKET Privacy Policy<br>MEKET Privacy Policy<br>Mease refer to the full BRACKET Privacy Policy if you would like to review the text.<br>I agree to the BRACKET Privacy Policy • |  |
| There are required fields in this form marked 0 . Next Cancel                                                                                                    |  |
|                                                                                                    |  |

Ko sprejmete BRACKET Politiko o zasebnosti, boste izbrali uporabniško ime in geslo ter dodali nekaj osebnih informacij: elektronski naslov, ime in priimek. Ime in priimek, ki ju boste vnesli, bosta vaši osebni podatki, ki bodo navedeni na certifikatih.

| New account                      |                                                                                                    |  |
|----------------------------------|----------------------------------------------------------------------------------------------------|--|
| <ul> <li>Choose your</li> </ul>  | Collapse all username and password                                                                                                    |  |
| Username                         | 0                                                                                                    |  |
|                                  | The password must have at least 8 characters, at least 1 digit(s), at least 1 lower<br>case letter(s), at least 1 upper case letter(s), at least 1 non-alphanumeric<br>character(s) such as as *, -, or # |  |
| Password                         | 0                                                                                                    |  |
| <ul> <li>More details</li> </ul> |                                                                                                    |  |
| Email address                    | 0                                                                                                    |  |
| Email (again)                    | 0                                                                                                    |  |
| First name                       | 0                                                                                                    |  |
| Surname                          | 0                                                                                                    |  |
| City/town                        |                                                                                                    |  |
| Country                          | Select a country \$                                                                                                    |  |
|                                  | Create my new account Cancel                                                                                                    |  |

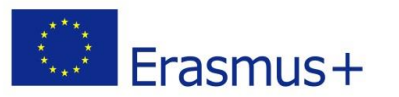

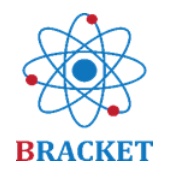

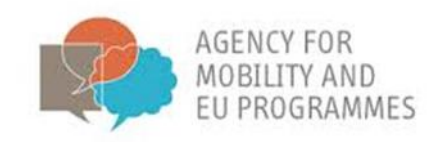

Da lahko zaključite registracijo, morate potrditi elektronski naslov. Na elektronski naslov, ki ste ga navedli ob registraciji, boste prejeli elektronsko sporočilo s povezavo za aktivacijo. Ko boste kliknili nanjo, bo vaš račun aktiviran. Če ne prejmete elektronskega sporočila za aktivacijo, preverite svojo mapo z nezaželeno pošto.

Ko kliknete na povezavo za aktivacijo, se vam bo prikazalo naslednje sporočilo:

Your registration has been confirmed

Continue

To pomeni, da je bil vaš račun uspešno ustvarjen.

## Prijava

Če že imate račun, se lahko na spletno platformo prijavite s svojim uporabniškim imenom in geslom v okvirčku 'Log in' (prijava) in nato kliknite 'Log in' (prijava).

| 1 to to 2                                   | BRACKET                                                                                                    |                                                                                  |
|---------------------------------------------|----------------------------------------------------------------------------------------------------|----------------------------------------------------------------------------------|
| HRICOM                                      | 8 11 CON 12                                                                                                    |                                                                                  |
|                                             |                                                                                                    |                                                                                  |
| BRACKET E-Learning Pla                      | tform                                                                                                    |                                                                                  |
| BRACKET E-Learning Pla                      | tform                                                                                                    |                                                                                  |
| BRACKET E-Learning Plat                     | tform<br>Welcome                                                                                                    | Courses                                                                          |
| BRACKET E-Learning Plai                     | Welcome<br>Welcome to the BRACKET e-learning course                                                                                                    | Courses                                                                          |
| BRACKET E-Learning Plat                     | Welcome<br>Welcome to the BRACKET e-learning course<br>related to Key Enabling Technologies,<br>specifically nanotechnology, biotechnology                                                                                                    | Courses<br># BRACKET E-Learning - ES<br># BRACKET E-Learning - EN<br>All courses |
| BRACKET E-Learning Pla<br>Login<br>Username | Welcome<br>Welcome to the BRACKET e-learning course<br>related to Key Enabling Technologies,<br>specifically nanotechnology, biotechnology<br>and advanced materials. Follow the e-<br>course and check obtained knowledge at                                                                                                    | Courses<br>BRACKET E-Learning - ES<br>BRACKET E-Learning - EN<br>All courses     |
| BRACKET E-Learning Plat                     | Welcome<br>Welcome to the BRACKET e-learning course<br>related to Key Enabling Technologies,<br>specifically nanotechnology, biotechnology<br>and advanced materials. Follow the e-<br>course and check obtained knowledge at<br>the end of each training unit and in the final<br>evaluation. Get your BRACKET certificates.               | Courses<br>P BRACKET E-Learning - ES<br>P BRACKET E-Learning - EN<br>All courses |
| BRACKET E-Learning Plat                     | Welcome<br>Welcome to the BRACKET e-learning course<br>related to Key Enabling Technologies,<br>specifically nanotechnology, biotechnology<br>and advanced materials. Follow the e-<br>course and check obtained knowledge at<br>the end of each training unit and in the final<br>evaluation. Get your BRACKET certificates.<br>Good luck! | Courses<br>BACKET E-Learning - ES<br>BRACKET E-Learning - EN<br>All courses -    |

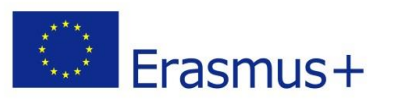

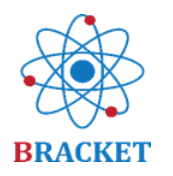

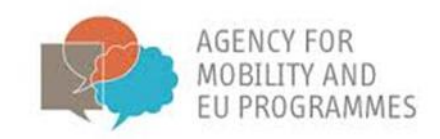

## Znotraj spletne učne platforme

Po prijavi boste vstopili v razdelek Home (Domov), kjer boste razen vsebine, ki je bila vidna pred prijavo, na dnu strani našli seznam tečajev, ki so na voljo, npr.:

Available courses © BRACKET E-Learning - ES © BRACKET E-Learning - EN © BRACKET E-Learning - EN © BRACKET E-Learning - EN

Kliknite na tečaj, ki vas zanima, in pričnite z učenjem. Če želite sodelovati v spletnem učenju, si lahko izberete več kot en tečaj v več kot enem jeziku.

### Znotraj spletnega tečaja

Dobrodošli na BRACKET spletnem tečaju o ključnih spodbujevalnih tehnologijah, s poudarkom na nanotehnologiji, biotehnologiji in naprednih materialih. Spremljajte spletni tečaj in preverite pridobljeno znanje na koncu vsake enote in s pomočjo končnega preverjanja. Pridobite si BRACKET certifikate. Veliko sreče!

Kot že veste, vsebuje spletni tečaj 5 enot, vsaka enota pa ima enako strukturo. Enota se prične s Predstavitvenim videoposnetkom, Predgovorom, Uvodom ter Učnimi rezultati.

Če ste z<mark>ain</mark>teresirani, vas vabimo, da raziščete zakladnico znotraj specifične enote in nadaljujte na tečaj s klikom na 'View Content (Ogled vsebine)'.

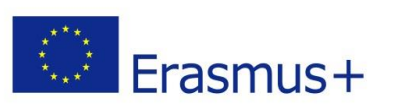

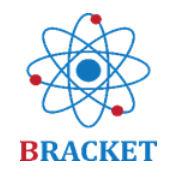

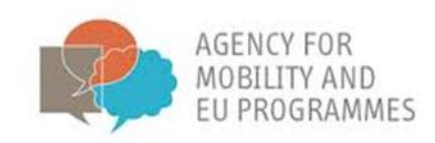

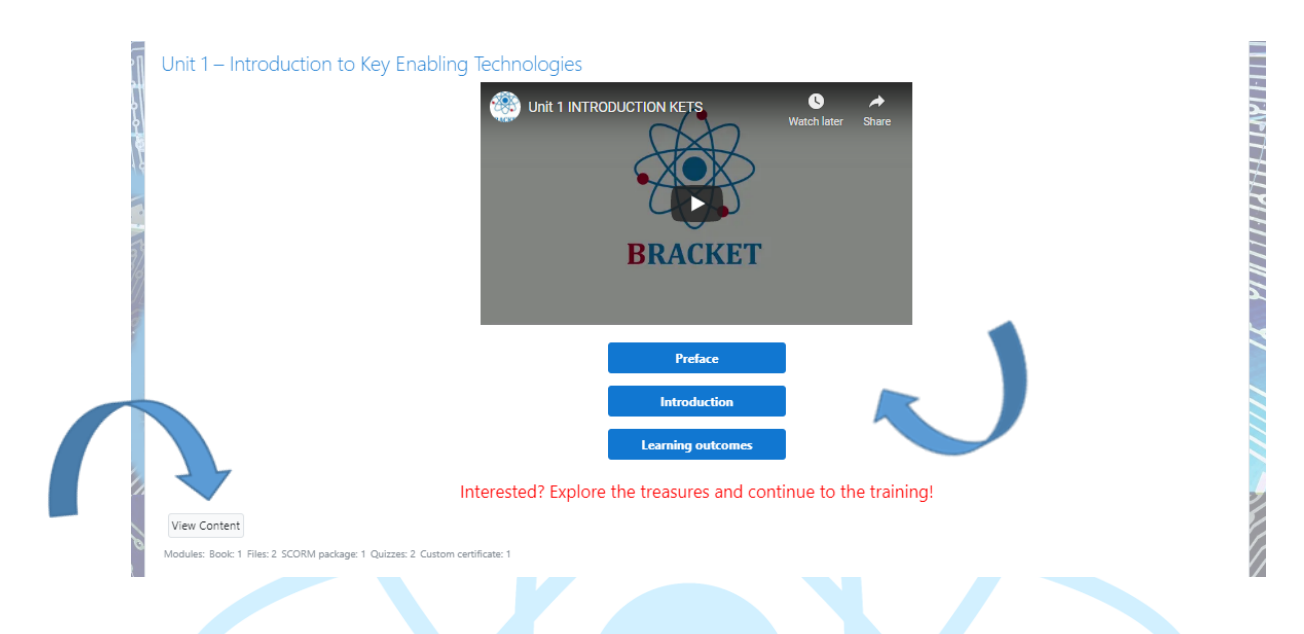

Ko boste nadaljevali z gumbom 'View Content (Ogled vsebine)' , boste preusmerjeni na novo stran, kjer so na voljo dodatne aktivnosti, enake v vsaki enoti.

|                                                | Introduction                                                   |              |
|------------------------------------------------|----------------------------------------------------------------|--------------|
|                                                | Learning outcomes                                              |              |
|                                                | Interested? Explore the treasures and continue to the training | ng!          |
| Learning Unit 1 main training content          |                                                                |              |
| P Unit 1 - Supporting presentation (download)  |                                                                |              |
| Unit 1 - Supporting presentation (online)      |                                                                |              |
| Download Unit 1 to your desktop                |                                                                |              |
| Consolidation questions                        |                                                                |              |
| Dunit 1 Evaluation                             |                                                                |              |
| Complete the evaluation to issue a certific    | te                                                             |              |
| 🤗 Certificate Unit 1                           |                                                                |              |
| Restricted Not available unless: You achieve a | equired score in Unit 1 Evaluation                             |              |
| - FORIN                                        |                                                                | Unit 2 – Nan |

Pri prvi aktivnosti boste nadaljevali z glavno vsebino tečaja, ki je razdeljena po temah, vključno z učnimi rezultati in literaturo na koncu. Na desni strani ekrana se nahaja meni z vsebino enote, ki vam bo v pomoč.

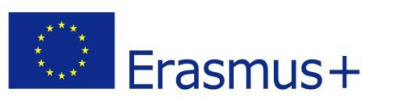

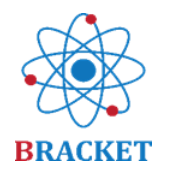

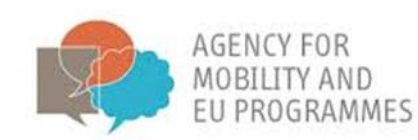

| Home / My courses / BRACKET E-Learning - EN / Unit 1 – Introduction to Key Enabling Technologies / Learning Unit 1 main training content                                                                                                    | Turn editing on                                                                                                    |
|----------------------------------------------------------------------------------------------------|----------------------------------------------------------------------------------------------------|
|                                                                                                    | Le BX///                                                                                                    |
| Learning Unit 1 main training content                                                                                                    | Table of contents                                                                                                    |
|                                                                                                    | 1.1. Introduction<br>1.2. Industry 4.0<br>1.2.2. Industrial sector<br>transformation thanks to I4.0                                                                                                    |
| 11 Introduction                                                                                                    | 1.2.3. New technologies for<br>communication and data<br>treatment<br>1.2. Key Enabling Technologies                                                                                                    |
| 11. Inite Guters of the light                                                                                                    | (KETs)                                                                                                    |
| Key Enabling Technologies, also referred to as KETs, are technologies that enable industrial innovation in a variety of products and services. It is not a fixed group of technologies, yet currently comprising<br>of nanotechnology, micro-(nanoelectronics, advanced materials, industrial biotechnology, and advanced manufacturing technologies. The core focus of the BRACKET project is on three KETs,<br>nanotechnology, biotechnology and advanced materials. These mentioned will be elaborated in further units.                                                                                                    | 1.3.2. Connection between<br>KETs and I4.0<br>1.3.3. Expected Results of<br>application of KETs in the                                                                                                    |
| The Industry 4.0 solutions are also becoming part of KETs. This unit will introduce what KETs are and what Industry 4.0 is, providing components of both. An important part of the unit will also be devoted to the topic of sustainable development.                                                                                                    | Industry<br>1.4. Sustainable development<br>1.4.2. Economic growth and                                                                                                    |
| In this Unit of the course, the main learning objectives are framed in:                                                                                                    | sustainable development                                                                                                    |
| Having basic knowledge on the concepts of Industry 4.0.     Analysing the evolution of digital technologies.     Identifying different components of Industry 4.0 across sectors.     Defining hybridisation between the physical and digital worlds.     Describing what Kee Thabling Technologies are and their relevance to Industry 4.0.     Understanding for ford of clusters in the development of KETs.     Demonstrating awareness on sustainable risks and prospects.     Identifying moral and social issue relating to sustainability.     Understanding relevant political and economic factors related to sustainability. | 1.4.3. Moral, ethical and<br>social issues relating to<br>sustainability<br>1.4.4. Political and economic<br>factors related to<br>sustainability<br>1.5.5. Synopsis<br>1.5.2. Learning Outcomes of<br>Unit 1 |
| 1.1.2. Main contents of the Unit                                                                                                    | Bibliography                                                                                                    |
| The content developed throughout the unit is divided into three main sections. The first section is an introduction to industry 4.0 (14.0), with a comparison to previous industrial revolutions, a description of the disruptive technology and smart industry concepts, followed by the most common 14.0 components and technology enablers, including the internet of Things (10T), as well as current and future                                                                                                    | Stan and Stan                                                                                                    |

S pomočjo modrih puščic "back (nazaj)"- "next (naprej)" v meniju lahko greste nazaj ali preskočite do drugih enot.

| BRACKET E-Learning - EN<br>Home / My courses / BRACKET E-Learning - EN / Unit 1 – Introduction to Key Enabling Technologies / Learning Unit 1 main training content                                                                                            |                                                      | Turn editing on                                                                                                    |
|----------------------------------------------------------------------------------------------------|------------------------------------------------------|----------------------------------------------------------------------------------------------------|
|                                                                                                    |                                                      |                                                                                                    |
| Learning Unit 1 main training content                                                                                                    | Ö-                                                   | Table of contents<br>1.1. Introduction<br>1.2. Industry 4.0<br>1.2.2. Industrial sector                                                                                 |
| <ul> <li>1.2. Industry 4.0</li> <li>1.2.2. Industrial sector transformation thanks to 14.0</li> <li>The introduction of new technologies will always require the transition process from awareness through experimentation to transformation. And a</li> </ul> | although nowadays digital transformation where every | Transormation thanks to<br>14.0<br>1.2.3. New technologies for<br>communication and data<br>treatment<br>1.3. Key Enabling Technologies<br>(KET)<br>17 Jacktion hetween |

Razen glavne učne vsebine je na voljo podporna predstavitev, katero lahko prenesete na svoj računalnik ali si ogledate na spletu.

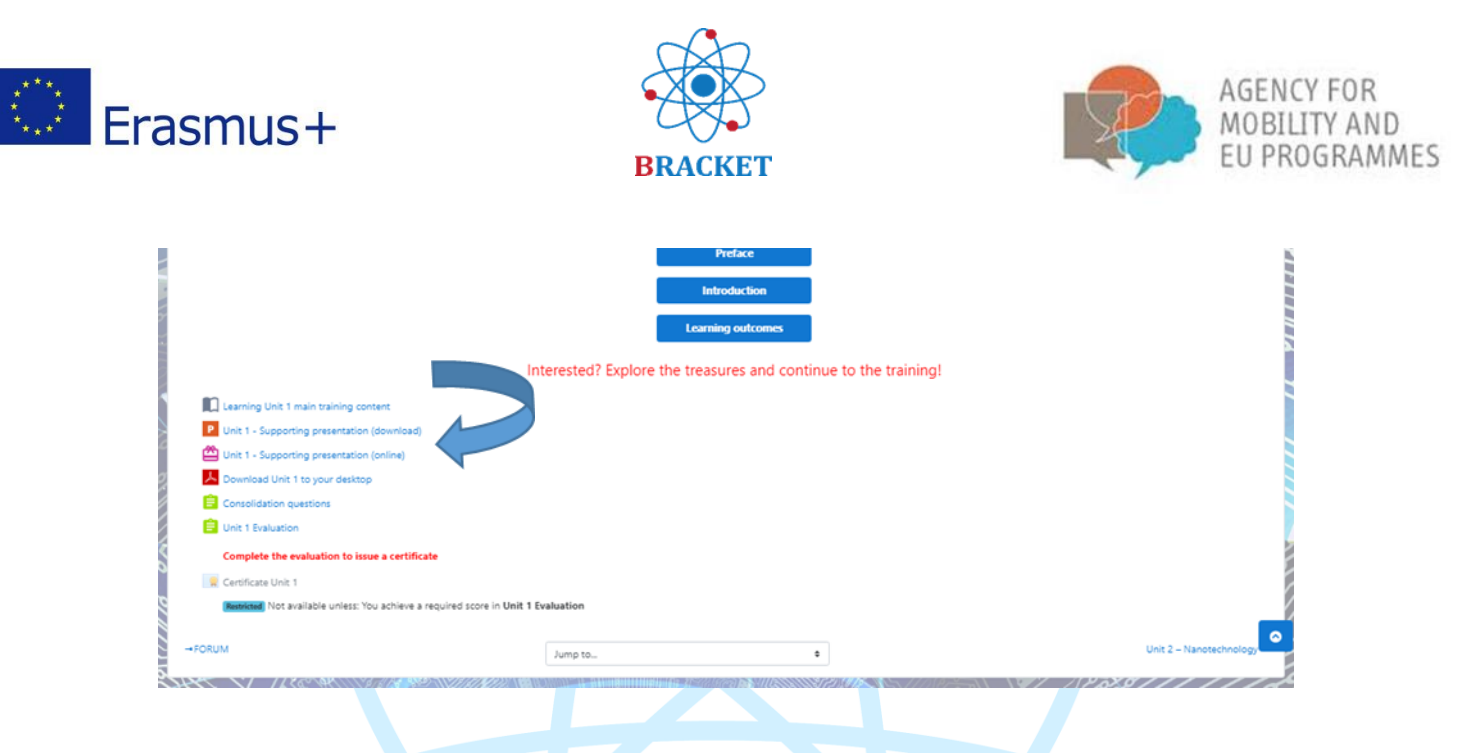

Če si želite ogledati podporno predstavitev na spletu, se bo le-ta odprla v novem okencu in bo zgledala nekako tako:

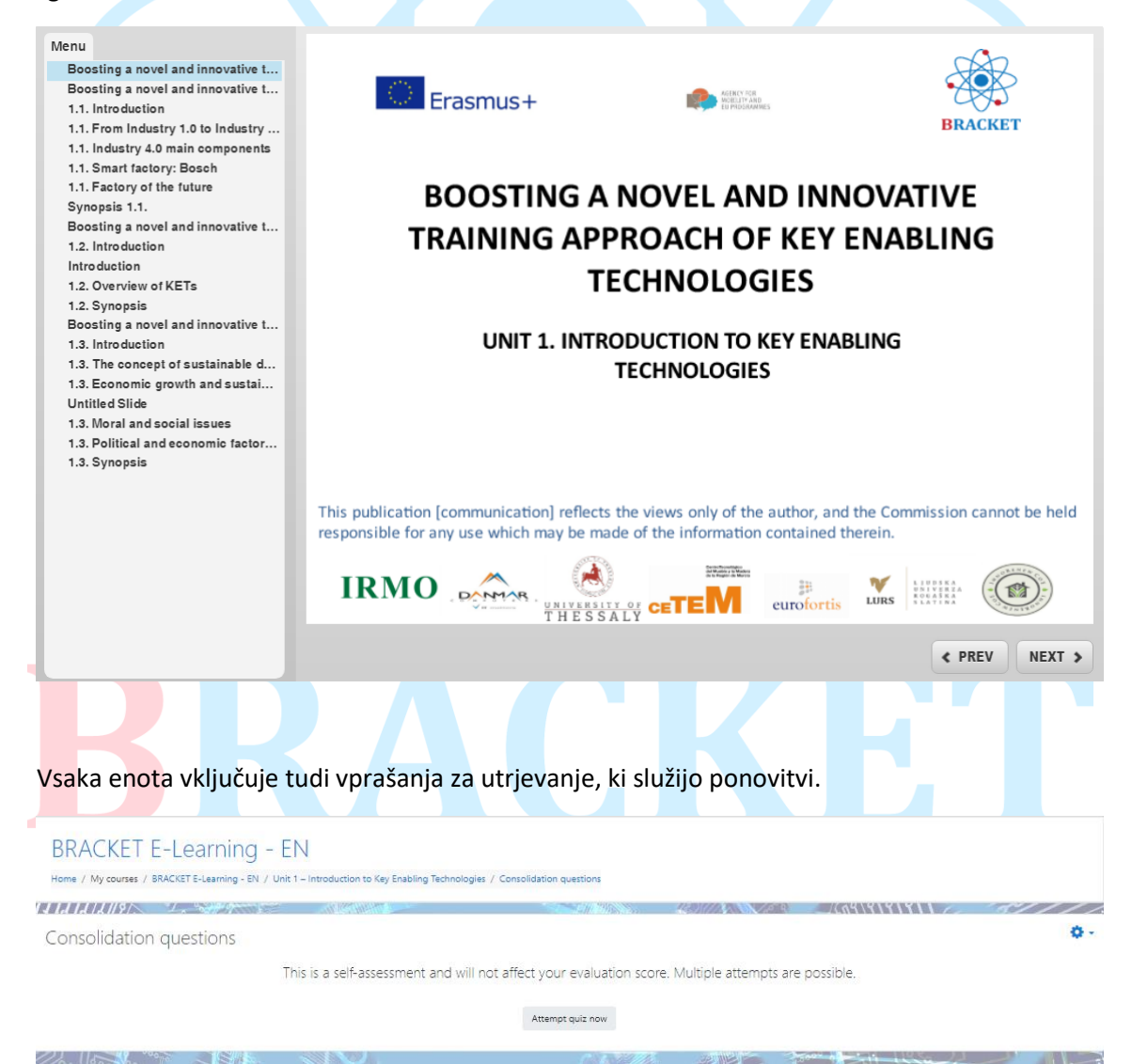

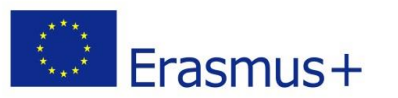

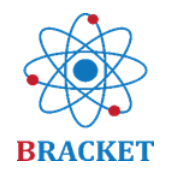

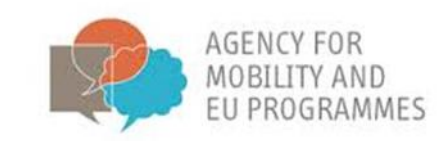

Ne boste nujno dobili enakih vprašanj pri vsakem poskusu, saj so vprašanja izbrana iz sklopa vprašanj o temi enote. Vprašanja so različnih tipov: pravilno, nepravilno; Povlecite in povežite ali izbiranje med več možnimi odgovori. Spodaj je predstavljen primer iz Enote 1:

| BRACKE                                                                                   | ET E-Learning - EN<br>ses / BRACKET E-Learning - EN / Unit 1 - Introduction to Key Enabling Technologies / Consolidation questions                                                                                                    |                 |
|------------------------------------------------------------------------------------------|----------------------------------------------------------------------------------------------------|-----------------|
| Chention 1<br>Notyet<br>answered<br>Marked out of<br>1.00<br>° Flag<br>question          | Sustainable development is the organizing principle for meeting human development goals while simultaneously sustaining the ability of natural systems to provide the<br>natural resources and ecosystem services based upon which the economy and society depend.<br>Select one:<br>O True<br>O False | Quiz navigation |
| Clumition <b>2</b><br>Not yet<br>answered<br>Marked out of<br>1.00<br>T Flag<br>question | A KETs-based product is produced by advanced manufacturing technologies:<br>Selectione:<br>O True<br>O False                                                                                                    |                 |
| Question 3<br>Not yet<br>answered<br>Marked out of<br>1.00<br>T Alag<br>question         | Match the innovation with the industrial Revolution. Industry 1.0 Industry 2.0 Industry 3.0 Industry 3.0 Industry 4.0 Industry 4.0 Isteam engine, mechanism electricity, mass production automatization, internet cyber physical systems, cloud computing                                              |                 |
| Curretion 4<br>Not yet<br>answered<br>Marked out of<br>1.00<br>The<br>question           | What was the name of the report in which sustainable development was explained?  a. Our Common Puture b. Millennium Declaration c. Agenda for Sustainable Development d. Brutland Report                                                                                                    |                 |

Če vas zanima, da bi prejeli certifikat, boste morali uspešno rešit<mark>i Prever</mark>janje enote, ki je na voljo na samem koncu seznama aktivnosti Enote.

|                                                             | Preface                                                         |                        |
|-------------------------------------------------------------|-----------------------------------------------------------------|------------------------|
|                                                             | Introduction                                                    |                        |
|                                                             | Learning outcomes                                               |                        |
|                                                             | Interested? Explore the treasures and continue to the training! |                        |
| Learning Unit 1 main training content                       |                                                                 |                        |
| P Unit 1 - Supporting presentation (download)               |                                                                 |                        |
| Unit 1 - Supporting                                         |                                                                 |                        |
| Download Unit 1 to your deskee                              |                                                                 |                        |
| 😑 Consolidation questions                                   |                                                                 |                        |
| 🔁 Unit 1 Evaluation                                         |                                                                 |                        |
| Complete the evaluation to issue a certificate              |                                                                 |                        |
| Certificate Unit 1                                          |                                                                 |                        |
| Restricted Not available unless: You achieve a required sco | e in Unit 1 Evaluation                                          |                        |
| FORUM                                                       |                                                                 | Unit 2 – Nanotechnolog |
|                                                             | Jump to 0                                                       |                        |

Za vsako preverjanje imate dva poskusa. Ko oddate svoje odgovore, lahko preverite njihovo pravilnost oz. nepravilnost s pomočjo povratnih informacij in rezultata.

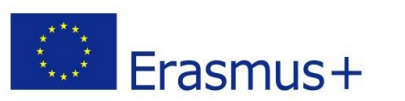

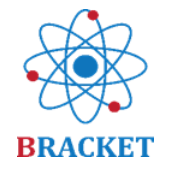

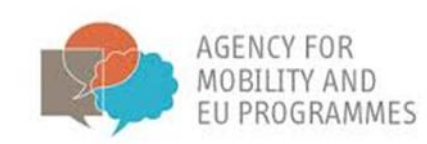

| BF     | RACKET E<br>ne / My courses / Bi | -Learning - EN<br>RACKET E-Learning - EN / Unit 1 - Introduction to Key E | nabling Technologies / Unit 1 Evaluation |              |               |         |
|--------|----------------------------------|---------------------------------------------------------------------------|------------------------------------------|--------------|---------------|---------|
| [] LI  | 12/2//8/                         |                                                                           |                                          |              |               | ~~///// |
| Uni    | it 1 Evaluatio                   | on                                                                        |                                          |              |               | Q -     |
| Comp   | plete the evaluation             | to issue a certificate                                                    |                                          |              |               |         |
| Sun    | nmary of you                     | ır previous attempts                                                      |                                          |              |               |         |
|        | Attempt                          | State                                                                     |                                          | Marks / 5.00 | Grade / 10.00 | Review  |
|        | 1                                | Finished<br>Submitted Thursday, 25 February 2021, 4:30 PM                 |                                          | 4.88         | 9.76          | Review  |
|        |                                  | Highest grade: 9.76 / 10.00.                                              |                                          |              |               |         |
|        |                                  |                                                                           | Re-attemp                                | t quiz       |               |         |
| ווייור | Y <b>1</b> ~~~~~                 |                                                                           |                                          |              |               |         |

Pri rezultatu minimalno 70% bo sistem izdal personificiran certifikat s podatki, navedenimi na vašem profilu. Vzorec certifikata:

|                                            | Issue date: XXX<br>Erasmus+                                            | AMONY FRA<br>AMONY FRA<br>En PRICAMENTS                                                         | BRACKET                                                    |  |  |  |
|--------------------------------------------|------------------------------------------------------------------------|-------------------------------------------------------------------------------------------------|------------------------------------------------------------|--|--|--|
| CERTIFICATE OF ACHIEVEMENT                 |                                                                        |                                                                                                 |                                                            |  |  |  |
| This is to certify that<br>REGISTERED NAME |                                                                        |                                                                                                 |                                                            |  |  |  |
|                                            | successfully completed Un<br>Boosting a novel and innovatio<br>(projet | it 1 "Introduction to KETs<br>ve tRAining approaCh of H<br>et number: 2018-1-HR01-KA202-047493) | <b>" of the online course</b><br>Key Enabling Technologies |  |  |  |
|                                            | with a score of XX% in the                                             | e Unit 1 Evaluation, gaini                                                                      | ing 0,5 ECVET points.                                      |  |  |  |
|                                            | IRMO                                                                   |                                                                                                 | is LURS                                                    |  |  |  |

## Končno preverjanje

Na koncu spletnega tečaja lahko prejmete certifikat o opravljenem celotnem tečaju, torej vseh petih enot. Podobno kot pri posameznih enotah, imate tudi tu na voljo dva poskusa, pri tem ostaja pogoj 70% za uspešno opravljen tečaj. Ravno tako bodo na certifikatu izpisani vaši osebni podatki iz vašega profila. Razlika je v številu vprašanj, ki so tudi vzeta iz sklopa vprašanj, ki jih je skupaj 48 in preverjajo znanje, ki ste ga prejeli v vseh petih enotah. Primeri vprašanj:

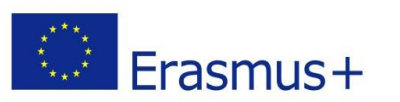

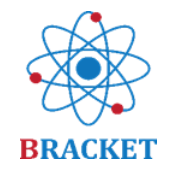

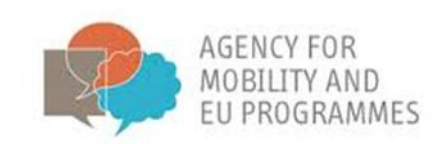

| Outlon 45<br>Not ytt answerd       The next EU research and innovation investment programme (2021-2027). is an ambitious €100 billion research and innovation programme to succeed Horizon         Warked out of 100       "P Fag question                                                                                                    |                                                                                          |                                                                                                    |
|----------------------------------------------------------------------------------------------------|------------------------------------------------------------------------------------------|----------------------------------------------------------------------------------------------------|
| Ourmiton:     46     Which of the following is not the way e-leaders may address diversity?       Not yet<br>answered     O     a. Keeping virtual workers engaged       Maried out of<br>1.00     O     b. Promoting specific activities to enhance team-building       Version     O     c. Promoting a sense of remoteness       O     d. Learning how to handle with people from different cultures | Question 45<br>Notyet<br>answered<br>Marked out of<br>1.00<br>V Flag<br>question         | The next EU research and innovation investment programme (2021-2027). Is an ambitious €100 billion research and innovation programme to succeed Horizon<br>2020. Horizon Europe will incorporate and missions to increase the effectiveness of funding by pursuing clearly defined targets. Key<br>novelites in Horizon Europe are:<br>• Support breakthrough<br>• Create more impact through mission-orientation and citizens<br>• Strengthen international<br>• Reinforce<br>• Incourage<br>• Encourage |
|                                                                                                    | Question <b>46</b><br>Not yet<br>answered<br>Marked out of<br>1.00<br>° Flag<br>question | Which of the following is not the way e-leaders may address diversity?         O       a. Keeping virtual workers engaged         O       b. Promoting specific activities to enhance team-building         O       c. Promoting a sense of remoteness         O       d. Learning how to handle with people from different cultures                                                                                                    |

Če pri končnem preverjanju prejmete vsaj 70%, se vam izda končni certifikat o dosežku. Stopnje znanja s področja določene teme so predstavljene v spodnji tabeli:

| ZELO DOBRO ZNANJE   | dosežen rezultat 85%-100% pri končnem preverjanju |  |
|---------------------|---------------------------------------------------|--|
| DOBRO ZNANJE        | dosežen rezultat 70%-84% pri končnem preverjanju  |  |
| POTREBNO JE DODATNO | dosežen rezultat pod 70% pri končnem preverjanju  |  |
| UTRJEVANJE          |                                                   |  |

To je primer BRACKET certifikata, ki se izda po uspešnem zaključku končnega preverjanja:

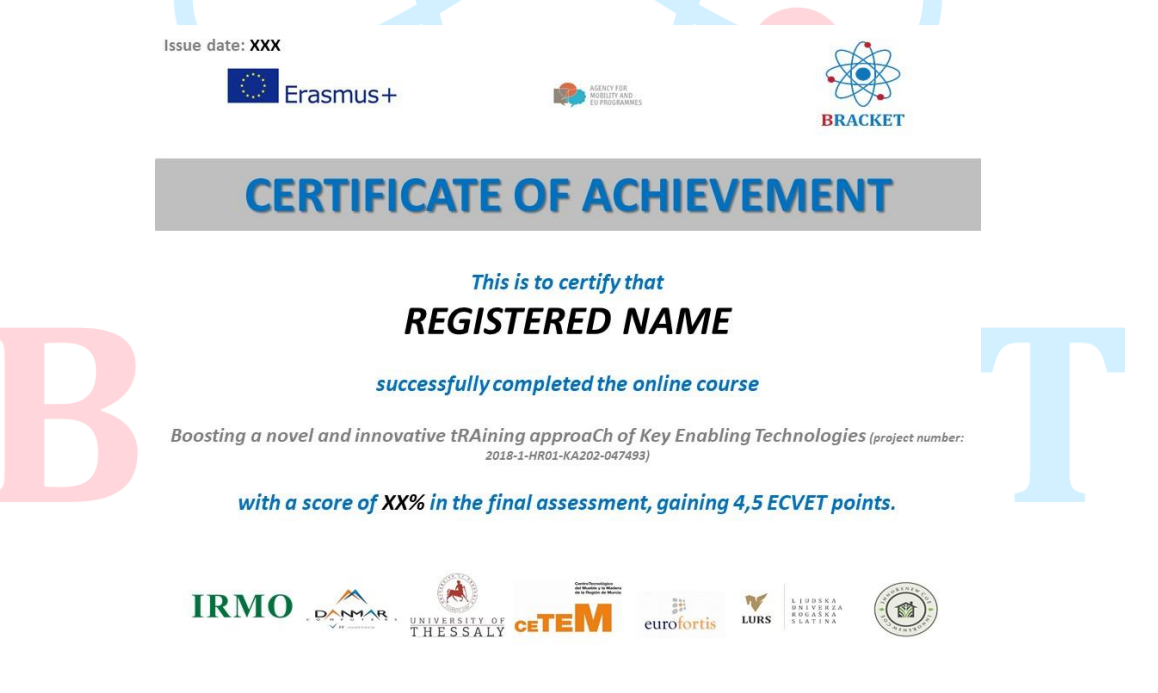

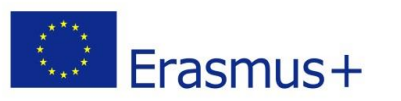

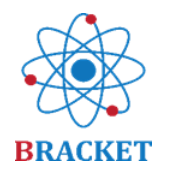

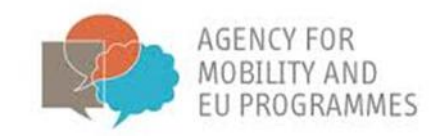

## Preostale funkcije spletne učne platforme

Forum: tukaj lahko delite primere dobrih praks in izkušenj na temo tečaja. Do Foruma lahko dostopate na meniju na levi strani ekrana in na vrhu katerekoli strani znotraj spletnega učnega tečaja.

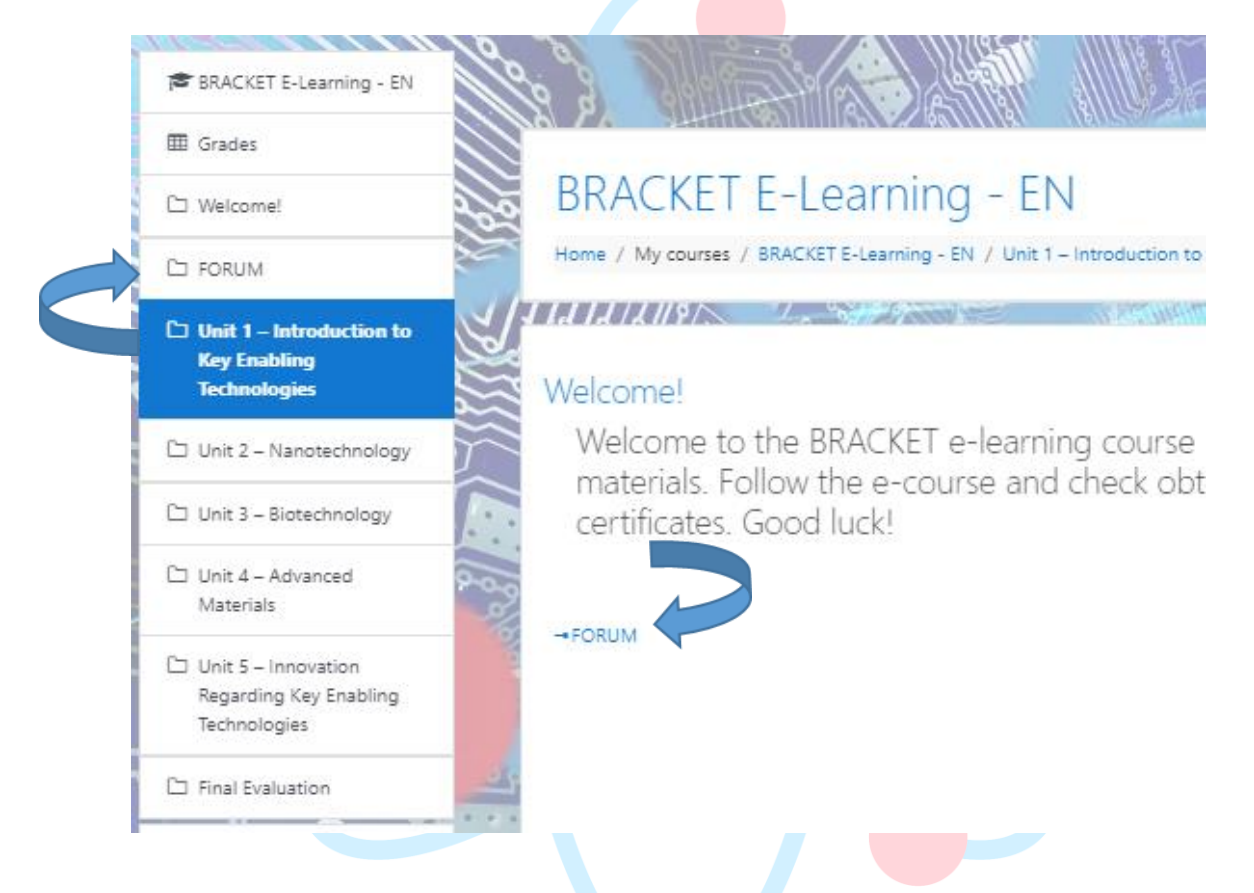

Izbirajte med vnaprej definiranimi temami ali dodajte novo temo.

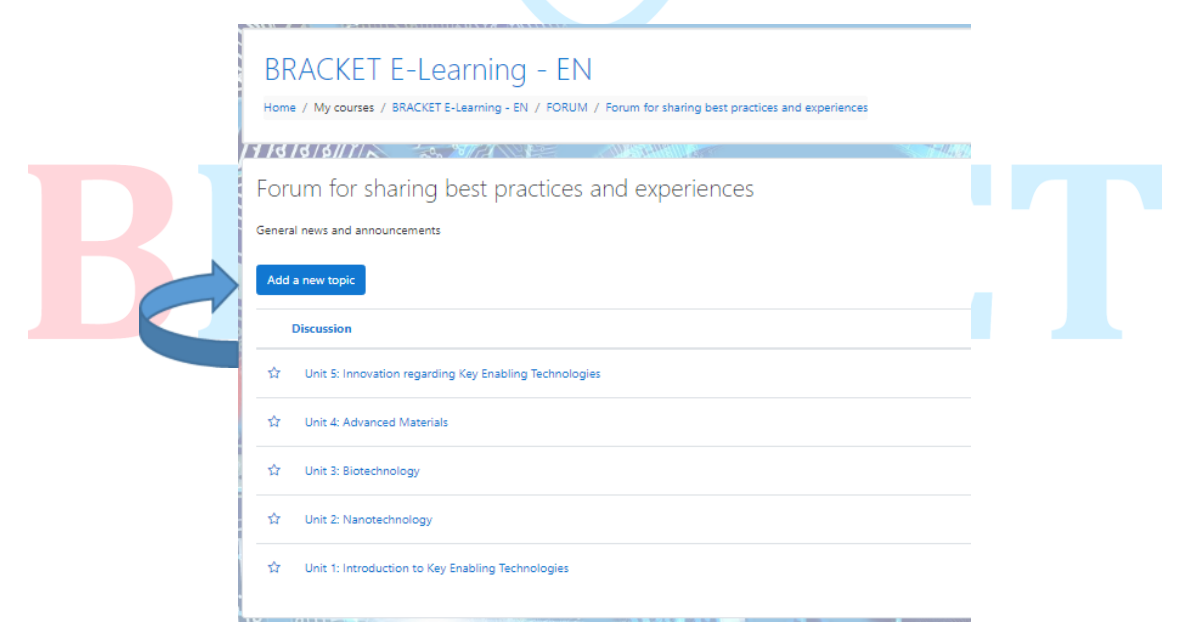

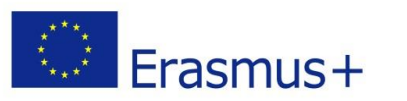

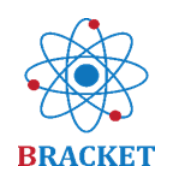

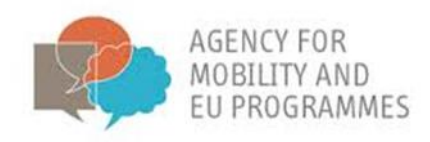

- Glavni meni, ki se nahaja na levi strani ekrana, vključuje naslednje funkcije v kronološkem zaporedju:
  - Domov: domača stran spletnega tečaja, na kateri se znajdete po prijavi.
  - Nadzorna plošča, ki prikazuje zgodovino dostopa do tečajev in seznam tečajev, ki so na voljo (v katerem jeziku).
  - Koledar, dodatno orodje, v katerega lahko označite različne dogodke, ki jih načrtujete ali so povezani s tem tečajem.
  - Privatne datoteke, razdelek, kamor lahko naložite svoje datoteke o temah tečaja, da imate vse shranjeno na enem mestu.
  - Moji tečaji, prostor, kjer lahko vidite vse tečaje, ki so na voljo, in če želite na 'na hitro skočiti' na spletno učenje v drugem jeziku.

| A Home                     |
|----------------------------|
| 2 Dashboard                |
| 🛗 Calendar                 |
| Private files              |
| 🞓 My courses               |
| BRACKET E-Learning -<br>EN |
|                            |

- Vaš profil, ki se nahaja v desnem kotu ekrana, ko kliknete na modro 'puščico'. Tukaj lahko pregledate svoje podatke, še posebej v namene certificiranja.
- Prijave na obveščanje, ki se lahko prilagodijo tako, da kliknete na ikono črnega 'zvonca'. Lahko se na primer odločite, da ste obveščeni, če se v forumu pojavi nova objava.
- Sporočila, ki se nahajajo pod ikono črnega 'pogovornega oblaka', se lahko pošljejo različnim prijavljenim uporabnikom ali med zasebnimi skupinami uporabnikov.

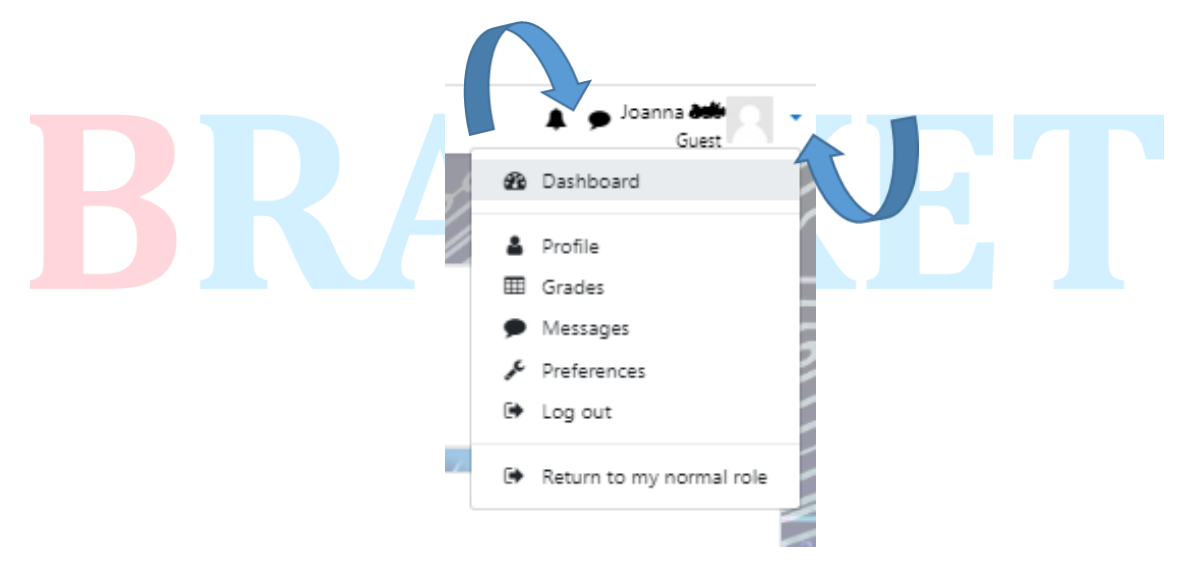

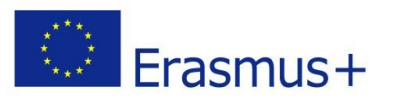

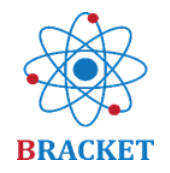

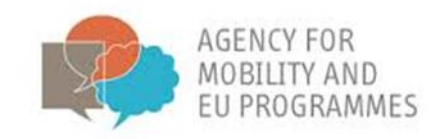

## Veliko sreče!

To je vse. Če imate kakšna dodatna vprašanja, kontaktirajte <u>projektne partnerje</u>, ki vam bodo z veseljem pomagali.

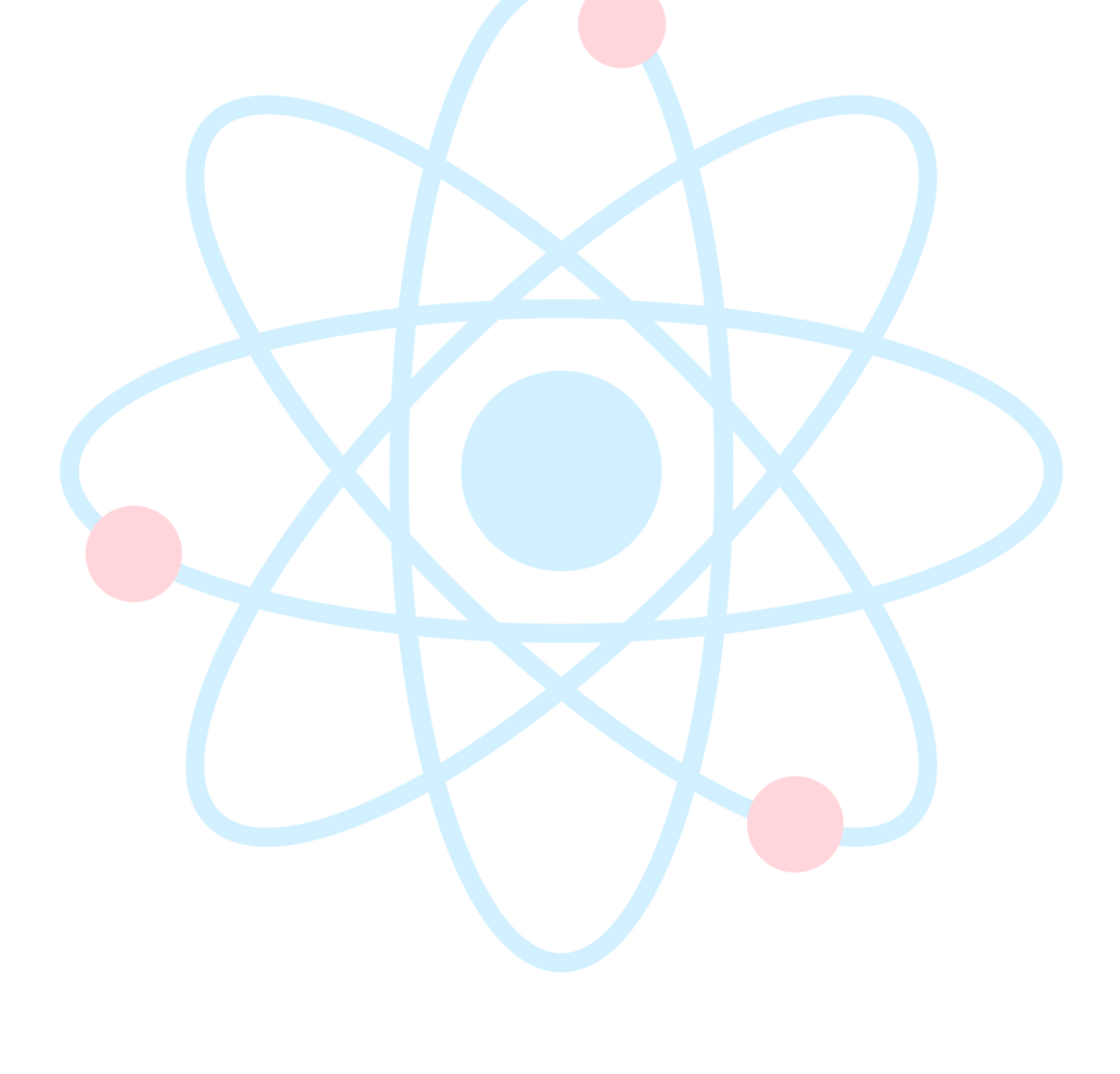

## BRACKET